## Cómo Autopostularse a una vacante

## Servicio de Empleo

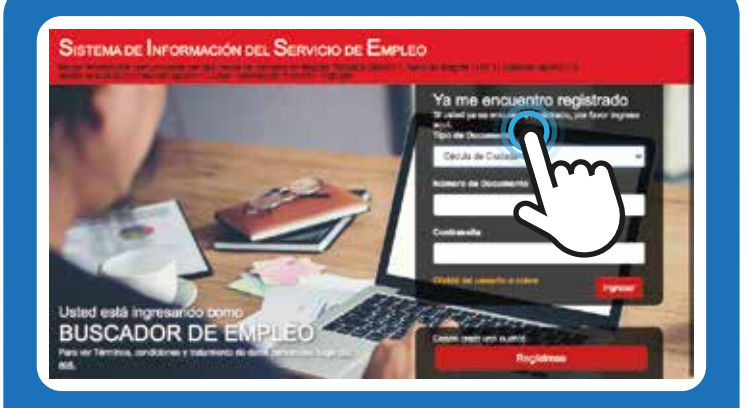

Inicio \* Mi hoja de vida \* Mis oportunidades laborales \* Mi orientación y capacitación \* Servicios Virtuales \*

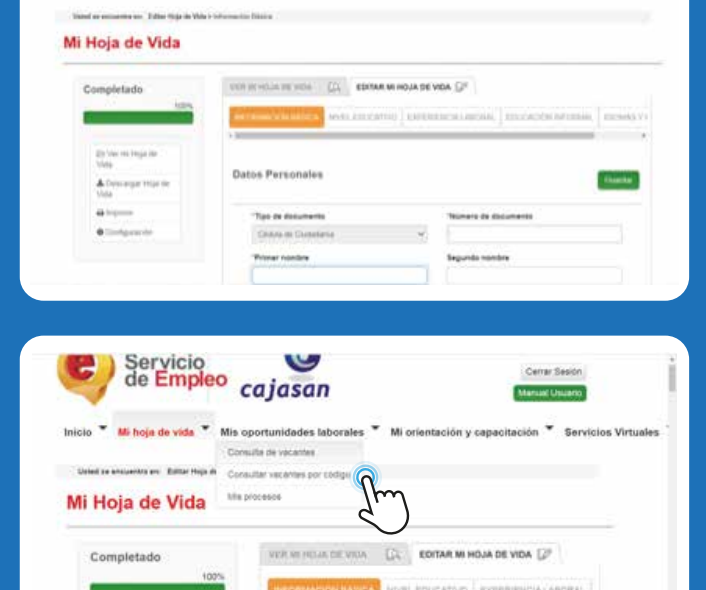

Do Vay mi Hoja da Vida

## Ingrese a la plataforma SPE

## personas.serviciodeempleo.gov.co/

**NOTA:** Diligenciar N° de documento y contraseña e ingresar; en caso de no recordar la contraseña la puede recuperar mediante la opción olvide mi usuario o clave.

Verificar que la hoja de vida este **completa al 100%** 

- Ingrese al menú superior despliegue la opción mis oportunidades laborales, y entrar a consulta de vacantes:
  - A continuación, podrá observar el listado de vacantes disponibles, de acuerdo a su perfil laboral, y a los cargos de su interés que relaciono anteriormente cuando registro su hoja de vida.

**NOTA:** Las vacantes que se pueden visualizar primordialmente el sistema muestra los empleos a nivel departamento donde reside el oferente, de acuerdo a la información registrada en sus datos básicos de hoja de vida.

Mi hoja de vida 🎽 Mis o dades laborales 🎽 Mi ori 4 de 4 Resultados DOCENTE DE ETICA tor de 🚺 0 CONFIDENCIAL / SANTANDER Inicia el 15-sept.-202 ortantia empresa sile Dartiand DOCENTE DE ET 0 JEFE DE TALENTO HUMANO 0 CONFIDENCIAL / SANTANDER Ciudad portante empresa del sector lo (CARGE INCOMENTAL) IEFE DE TALENTO HUMANO Importante segresa del asotor logitico en Santandar requiere para us esidos de trabajo, profesional en piscología, administración de espresas y/a esime para al argon de jefe tistante human. Persons e titos, responsable un disponibilidad para trabajor en horario comp isto, tunes a vienes com Res e Santa, interface de la Jados en esfection y contratación, manejo de personal, control de indicador e y aldoreción os informas. La persona informada para desempior e tra carpo teles porter inspilata de liderago y motivación, buen ese ejo de valaciones interpersonales. plicar a esta vacante Regresar JEFE DE TALENTO HI Cargo Requerido 1 # 2 51414 Tipo de Contrato Óbra JEFE DE TALENTO HU Mi hoja de vida 🔻 Mi Hoja de Vida LA DE UIDA CO. EDITAR MI HOJA DE VIDA CO Completado ALISTA EXPERTA I ACCE CAN LISTA EXPERITA I amprasa: AGCE CAM

alavite: Paintel

5. Luego de revisar detalladamente el listado, ingresar en la opción ver detalle para verificar el perfil solicitado.

6. Revisar detalladamente las especificaciones de la vacante, si cumple con el perfil se postula ingresando a la opción aplicar a esta vacante:

**NOTA 1:** El sistema sincroniza la información de la hoja de vida con el perfil solicitado por la vacante, de manera que es importante verificar que en la hoja de vida este guardado en los cargos equivalentes de las experiencias laborales el mismo cargo requerido que pide la vacante.

Como visualizar los cargos equivalentes en las experiencias laborales.

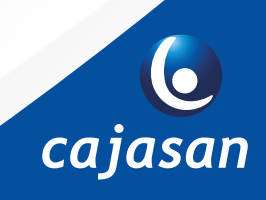

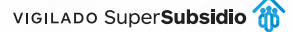

| Inicia 👻 Mi baia da uid                                                                                         | · · · ·                                                                                                  | erienterile u secondarile * Cardinice Mar                                              |
|----------------------------------------------------------------------------------------------------|----------------------------------------------------------------------------------------------------|----------------------------------------------------------------------------------------|
| initiation and include and when                                                                                 | Consulta de vacantes                                                                                     | premieron y capacitación - servicios enti                                              |
| Usind se encoentre en Vacan                                                                                     | nes Ree Consultar vacantes per codipo                                                                    |                                                                                        |
|                                                                                                    | Mit processes                                                                                            | η                                                                                      |
| Cargos                                                                                                    | 4 de 4 Resultados                                                                                        | )                                                                                      |
| Coordinador de                                                                                                  | DOCENTE DE ÉTICA                                                                                         | Ver Detaile                                                                            |
| Director talente                                                                                                | CONFIDENCIAL/SANTANDER                                                                                   | Inicia el 15-espt2020                                                                  |
| Docente de                                                                                                    | Importante emprese de Electander requiere par                                                            | e tiv report de Telleja DOCENTE DE ET.                                                 |
| the second second second second second second second second second second second second second second second se |                                                                                                    |                                                                                        |
|                                                                                                    |                                                                                                    |                                                                                        |
|                                                                                                    |                                                                                                    |                                                                                        |
|                                                                                                    |                                                                                                    |                                                                                        |
| Constala                                                                                                    | 0                                                                                                    | Bienvenidoja):                                                                         |
| Servicio<br>de Empleo                                                                                           | 0                                                                                                    | Bienvenidoja):<br>Cerar Secon                                                          |
| Servicio<br>de Empleo                                                                                           | Cajasan                                                                                                  | Bienvenidota):<br>Cerar Secon<br>Manue Universi                                        |
| Servicio<br>de Empleo                                                                                           | Cajasan<br>Is sportunidades laborates * M orientación y ca                                               | Bienvenidola):<br>Cerar Secon<br>Manual Usualin<br>pacitación * Servicios Virtuales *  |
| Servicio<br>de Empleo                                                                                           | Cajasan<br>Is oportunidades leborales * Mi orienteción y ca                                              | Bienvenidola):<br>Cerar Secon<br>Manual Lyuana<br>pacitación * Servicios Virtuales *   |
| Servicio<br>de Empleo<br>to * Minge de vida * M<br>Madre escuente sei Min ? Min ? Tare M                        | cajasan<br>Ia aportunidades leborales * Mi orienteción y ca                                              | Bienvenidola):<br>Cerar Secon<br>Venuel Juants<br>pacitación * Servicios Virtuales *   |
| Servicio<br>de Empleo<br>to * Mi hoje de vida * M<br>Mide e executive en 'Mide + Tans M                         | Cajasan<br>In oportunidades leborales * M orientación y co                                               | Biosychidolai:<br>Carar Seson<br>Vanual (Vanatio<br>pacitación * Sensicios Virtusies * |
| Servicio<br>de Empleo<br>o * Minge de vida * M<br>Inter de sessaterati                                          | in oportunidades laborates * Mi orientación y co                                                         | Bienvenidota):<br>Cerar Seson<br>Vanual (Nauses<br>pacitación * Senvicios Virtuales *  |
| Servicio<br>de Empleo<br>o * Mi hoje de vida * M<br>Inter la constance a Mich - Sano R<br>Bienvenido(a):        | Cajasan<br>In oportunidades laborales * Mi orienteción y co<br>Internet<br>Mineren<br>Mineren<br>Mineren | Bienvenidotat<br>Cerar Sason<br>Manual Valuate<br>pacitación * Senvicies Virtuales *   |

f Cajasan

Cajasansantander

**Nota 2:** si se conoce previamente el código de la vacante, ingresar a la opción consulta de vacantes por código.

Posteriormente diligenciar el código en la opción buscar vacante por código, y dar click en la opción consultar.

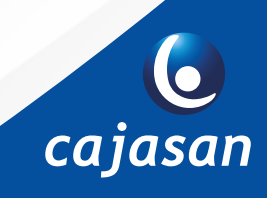

Cajasan1 WWW.cajasan.com

🕥 @Cajasan